Útmutató a 41/2015. BM rendelet szerinti Osztályba sorolás és védelmi intézkedés (OVI) űrlap 4.60 verziójához

# BEVEZETÉS

# Az űrlap célja

A 41/2015. (VII. 15.) BM rendelet (a továbbiakban: Rendelet) 1. melléklete határozza meg az elektronikus információs rendszerek biztonsági osztályba sorolásának szempontjait, a 4. melléklet a lehetséges védelmi intézkedéseket, a 3. melléklet pedig, hogy adott biztonsági osztályhoz mely pontokat kötelező megvalósítani a védelmi intézkedés katalógusból. Ha valamely kötelező intézkedés az érintett szervezetnél nem valósult meg, a cselekvési tervben ki kell térni a teljesítésére.

A 2013. évi L. törvény (Ibtv.) 16. § (1) bekezdés d) pontja szerint a Nemzeti Elektronikus Információbiztonsági Hatóság (NEIH) jogosult ellenőrizni a központi vagy európai uniós forrásból megvalósuló fejlesztési projektek információbiztonsági követelményeinek megtartását, amelyre szintén a Rendelet szempontjai az irányadók.

A technológiai követelmények számossága és összetettsége komoly feladatot jelent az érintett szervezetek és közreműködőik számára. A 42/2015. (VII. 15.) BM rendelet az egységes értelmezés és kommunikáció érdekében lehetőséget ad arra, hogy a NEIH a nevezett adatokra vonatkozó bejelentést kizárólag az Osztályba sorolás és védelmi intézkedés (OVI) űrlapon fogadja el.

Az űrlap egy számolótáblákból álló munkafüzet-sablon, melynek segítségével az érintett könnyebben sorolhatja biztonsági osztályba elektronikus információs rendszereit bizalmasság, sértetlenség és rendelkezésre állás szempontjából, valamint egységesen dokumentálhatja a megállapított osztályokhoz tartozó követelmények teljesülését vagy hiányát, végül meggyőződhet arról, hogy a rendszer pillanatnyilag mely biztonsági osztály követelményeit teljesíti maradéktalanul.

Az űrlap a 4. verziótól kezdve támogatja a cselekvési terv összeállítását is azzal, hogy minden egyes intézkedéshez megadható a megvalósítás tervezett dátuma.

# Az űrlap elérhetősége

Az OVI űrlap a NEIH honlapjáról ingyenesen letölthető:

http://neih.gov.hu/sites/default/files/dlc/ovi460.xltm

# Futtatási környezet

Az OVI űrlap MS Excel 2013 programmal tesztelt. Excel Web App szolgáltatás keretében nem használható. A továbbiakban az MS Excel 2013-as magyar verziót vesszük alapul.

Az OVI űrlapot annyi példányban kell kitölteni, ahány elektronikus információs rendszert a szervezet azonosított, ezért úgynevezett makróbarát Excel munkafüzet-sablon formájában tettük közzé, melyet dupla kattintással megnyitva mindig egy új makróbarát Excel munkafüzetet hozunk létre, vagyis az OVI űrlapnak egy új példányát kapjuk. Ezzel elkerülhető a "mentés másként" funkcióval könnyen elkövethető téves felülírás.

A munkafüzetben található makró kizárólag arra szolgál, hogy a később leírt ergonómiai funkció, a "Csoportosított sorok és oszlopok becsukása és kinyitása" elérhető legyen. Ha az Ön Excel környezetében a makrók futtatása nem engedélyezett, akkor kísérelje meg a "Fájl" menü "Beállítások" elemének kiválasztása után az "Adatvédelmi központ" lapon a "Makróbeállítások" között engedélyezni a makrókat. Ha ez nem lehetséges, akkor feltehetőleg a rendszergazda tiltotta le a funkciót.

## A letöltött OVI űrlap megnyitásakor figyelmeztető üzenet jelenhet meg:

| FÁIL    | KEZDŐLAP     | BESZŰRÁS   | LAPELRENDEZĒS           | KÉPLETEK ADA70K       | VÉLEMÉNYEZÉS     | NÉZET     | FERESZTŐESZKÖZÖK |   |                 |                      |
|---------|--------------|------------|-------------------------|-----------------------|------------------|-----------|------------------|---|-----------------|----------------------|
| 🕕 видто | NSÁGI FIGYEU | MEZTETÉS A | program letittotta a mi | ikrókat, Tartalom eng | niëlyezhie       |           |                  |   |                 |                      |
| 82      | 200          | K V J      | £1                      |                       |                  |           |                  |   |                 |                      |
| 12 4    | A.           |            |                         | 8                     |                  |           | c                | D | 6               | (ji)                 |
| 1       |              | - C        |                         | Öszta                 | ilyba sorolás é: | s védelmi | intézkedés űrlaj | p |                 |                      |
| 2       | Rends        | 24971      |                         |                       |                  |           | rowit never      |   | Az elektronikus | információs rendszer |

A használat megkezdéséhez engedélyezze a szerkesztést!

# AZ OVI ŰRLAP FELÉPÍTÉSE ÉS HASZNÁLATA

Az OVI űrlap a Rendelet szövegét dolgozza fel, minden követelmény a Rendeletből származik.

# Lapfülek

1
 1
 1
 1
 1
 1
 1
 1
 1
 1
 1
 1
 1
 1
 1
 1
 1
 1
 1
 1
 1
 1
 1
 1
 1
 1
 1
 1
 1
 1
 1
 1
 1
 1
 1
 1
 1
 1
 1
 1
 1
 1
 1
 1
 1
 1
 1
 1
 1
 1
 1
 1
 1
 1
 1
 1
 1
 1
 1
 1
 1
 1
 1
 1
 1
 1
 1
 1
 1
 1
 1
 1
 1
 1
 1
 1
 1
 1
 1
 1
 1
 1
 1
 1
 1
 1
 1
 1
 1
 1
 1
 1
 1
 1
 1
 1
 1
 1
 1
 1
 1
 1
 1
 1
 1
 1
 1
 1
 1
 1
 1
 1
 1
 1
 1
 1
 1
 1
 1
 1
 1
 1
 1
 1
 1
 1
 1
 1
 1
 1
 1
 1
 1
 1
 1
 1
 1
 1
 1
 1
 1
 1
 1
 1
 1
 1
 1
 1
 1
 1
 1
 1
 1
 1
 1
 1
 1
 1
 1
 1
 1
 1
 1
 1
 1
 1
 1
 1
 1
 1
 1
 1
 1
 1
 1
 1
 1
 1
 1
 1
 1
 1
 1
 1
 1
 1
 1
 1
 1
 1
 1
 1
 1
 1
 1
 1
 1
 1
 1
 1
 1
 1
 1
 1
 1
 1
 1
 1
 1
 1
 1
 1
 1
 1
 1
 1
 1
 1
 1
 1
 1
 1
 1
 1
 1
 1
 1
 1
 1
 1
 1
 1
 1
 1
 1
 1
 1
 1
 1
 1
 1
 1
 1
 1
 1
 1
 1
 1
 1
 1
 1
 1
 1
 1
 1
 1
 1
 1
 1
 1
 1
 1
 1
 1
 1
 1
 1
 1
 1
 1
 1
 1
 1
 1
 1
 1
 1
 1
 1
 1
 1
 1
 1
 1
 1
 1
 1
 1
 1
 1
 1
 1
 1
 1
 1
 1
 1
 1
 1
 1
 1
 1
 1
 1
 1
 1
 1
 1
 1
 1
 1
 1
 1
 1
 1
 1
 1
 1
 1
 1
 1
 1
 1
 1
 1
 1
 1
 1
 1
 1
 1
 1
 1
 1
 1
 1
 1
 1
 1
 1
 1

### <u>Összegzés</u>

A fejlécen megadhatók az elektronikus információs rendszerhez kapcsolódó metaadatok. A munkalap többi része a biztonsági osztályt és az annak való megfelelést összegzi.

### <u>Osztályba sorolás</u>

A biztonsági osztály bizalmasság, sértetlenség és rendelkezésre állás szempontjából való meghatározására szolgáló táblázat.

### <u>3.1.1. – 3.1.7.</u>

Az adminisztratív követelmények részletezésére, a megfelelések és elégtelenségek megadására szolgáló hét táblázat.

### <u>3.2.1.</u>

A fizikai követelmények részletezésére, a megfelelések és elégtelenségek megadására szolgáló táblázat.

### <u>3.3.1. - 3.3.13.</u>

A logikai követelmények részletezésére, a megfelelések és elégtelenségek megadására szolgáló tizenhárom táblázat.

#### <u>3.1. értékelése</u>

Az adminisztratív követelményeknek való megfelelés összegzése.

### <u>3.2. értékelése</u>

A fizikai követelményeknek való megfelelés összegzése.

### <u>3.3. értékelése</u>

A logikai követelményeknek való megfelelés összegzése.

# Navigáció az űrlapon

A munkafüzet sok táblázatból áll, az egyes táblázatok hosszúak lehetnek, ezért az eligazodást és navigációt érzékeny mezők, linkek támogatják. A linkek felismerhetők arról, hogy a bennük található szöveg aláhúzott.

A táblázat felső sorában található link mindig az összegzés irányába mutat, a táblázat belsejében levő link a részletezéshez juttat el. Példaképpen az alábbi képernyőkép-sorozat mutatja a használatot:

| Verzió: 4.50<br>Kiodva: 2017.02.27<br>Forrás: 41/2015.(VII<br>Szerzők: Szlárd Zoltá | . 15. j BM rendelet 1., 3. és 4. melléklete<br>n, Benyö Pál, Juhász György, Simonyi Gyula | Kitöltő neve:<br>Kitöltés dátuma: |                     | Sértetlenség:<br>Rendelkezésre üllás:<br>Biztonsági asztály:<br>Teljesített asztály: | Nincs adat<br>Nincs adat<br>Nincs adat |
|-------------------------------------------------------------------------------------|-------------------------------------------------------------------------------------------|-----------------------------------|---------------------|--------------------------------------------------------------------------------------|----------------------------------------|
| Sonzám                                                                              | Védelmi intézkedés                                                                        | Megvalosult-e                     | Teljesített osztály | Tervezett dátum                                                                      | Tenyleges datum                        |
| LL ADMINISZT                                                                        | ATTV VEDELMI INTEZKEDÉSEK                                                                 | Nem                               | 0                   | Nincs adat                                                                           | Nincs adat                             |
| 3.1.1. Szervezet/ sz                                                                | intű alapfelodatok                                                                        | Nem                               |                     | Nincs adat                                                                           | Nincs adat                             |
| 3.1. Kockázatele                                                                    | mzés                                                                                      | Nem                               |                     | Nincs adat                                                                           | Ninci adat                             |
| 3.1.3. Sendszer es                                                                  | szolgóltotás beszerzés                                                                    | Nem                               |                     | Nines adat.                                                                          | Nincs adat                             |
| 3.1.4. Üzletmenet-                                                                  | (ugymenet-) folytonosság tervezése                                                        | Nem                               |                     | Mines adat                                                                           | Nincs adut                             |
| 3.1.5. A biztonsógi                                                                 | események kezelése                                                                        | Nem                               |                     | Nincs adut                                                                           | Nincs adat                             |
| 3.1.6. Emberi ténya                                                                 | zzőket figyelembe vevő - személy - biztonság                                              | Nem                               |                     | Nincs adat                                                                           | Nincs adat                             |
| 3.1.7. Tudatossda                                                                   | és képzés                                                                                 | Nem                               |                     | Nincs adat                                                                           | Nincs adot                             |

# Az "Összegzés" fülön a "Kockázatelemzés" linkre kattintva a "3.1. értékelése" fül megfelelő során találjuk magunkat:

| 3.1.     | ADMINISZTRATÍV VÉDELMI INTÉZKEDÉSEK                                      | Megvalósult-e | Tervezett dátum | Tényleges dátum |
|----------|--------------------------------------------------------------------------|---------------|-----------------|-----------------|
| 3.1.1.   | Szervezeti szintű alapfeladatok                                          | Nem           | Nincs adat      | Nincs adat      |
| 3.1.1.1. | Informatikai biztonsági szabályzat                                       | Nem           | Nincs adat      | Nincs adat      |
| 3.1.1.2. | Az elektronikus információs rendszerek biztonságáért felelős személy     | Nem           | Nincs adat      | Nincs adat      |
| 3.1.1.3. | Az intézkedési terv és mérföldkövei                                      | Nem           | Nincs adat      | Nincs adat      |
| 3.1.1.4. | Az elektronikus információs rendszerek nyilvántartása                    | Nem           | Nincs adat      | Nincs adat      |
| 3.1.1.5. | Az elektronikus információbiztonsággal kapcsolatos engedélyezési eljárás | Nem           | Nincs adat      | Nincs adat      |
| 3.1.2. 🧲 | Kockázatelemzés                                                          | Nem           | Nincs adat      | Nincs adat      |
| 3.1.2.1. | Kockazatelemzési és kockázatkezelési eljárásrend                         | Nem           | Nincs adat      | Nincs adat      |
| 3.1.2.2. | Biztonsági osztályba sorolás                                             | Nem           | Nincs adat      | Nincs adat      |
| 3.1.2.3. | <u>Kockázatelemzés</u>                                                   | Nem           | Nincs adat      | Nincs adat      |
| 3.1.3.   | Rendszer és szolgáltatás beszerzés                                       | Nem           | Nincs adat      | Nincs adat      |
| 3.1.3.1. | Beszerzési eljárásrend                                                   | Nem           | Nincs adat      | Nincs adat      |
| 3.1.3.2. | <u>Erőforrás igény felmérés</u>                                          | Nem           | Nincs adat      | Nincs adat      |
| 3.1.3.3. | Beszerzések                                                              | Nem           | Nincs adat      | Nincs adat      |

### És fordítva:

| 3.1.     | ADMINISZTRATÍV VÉDELMI INTEZKEDESEK                                      | Megvalósult-e | Tervezett dátum | Tényleges dátum |
|----------|--------------------------------------------------------------------------|---------------|-----------------|-----------------|
| 3.1.1.   | Szervezeti szintű alapfeladatok                                          | Nem           | Nincs adat      | Nincs adat      |
| 3.1.1.1. | Informatikai biztonsági szabályzat                                       | Nem           | Nincs adat      | Nincs adat      |
| 3.1.1.2. | Az elektronikus információs rendszerek biztonságáért felelős személy     | Nem           | Nincs adat      | Nincs adat      |
| 3.1.1.3. | Az intézkedési terv és mérföldkövei                                      | Nem           | Nincs adat      | Nincs adat      |
| 3.1.1.4. | Az elektronikus információs rendszerek nyilvántartása                    | Nem           | Nincs adat      | Nincs adat      |
| 3.1.1.5. | Az elektronikus információbiztonsággal kapcsolatos engedélyezési eljárás | Nem           | Nincs adat      | Nincs adat      |
| 3.1.2.   | Kockázatelemzés                                                          | Nem           | Nincs adat      | Nincs adat      |
| 3.1.2.1. | Kockázatelemzési és kockázatkezelési eljárásrend                         | Nem           | Nincs adat      | Nincs adat      |
| 3.1.2.2. | Biztonsági osztályba sorolás                                             | Nem           | Nincs adat      | Nincs adat      |
| 3.1.2.3. | <u>Kockázatelemzés</u>                                                   | Nem           | Nincs adat      | Nincs adat      |
| 3.1.3.   | Rendszer és szolgáltatás beszerzés                                       | Nem           | Nincs adat      | Nincs adat      |
| 3.1.3.1. | Beszerzési eljárásrend                                                   | Nem           | Nincs adat      | Nincs adat      |
| 3.1.3.2. | Erőforrás igény felmérés                                                 | Nem           | Nincs adat      | Nincs adat      |
| 2122     | Reszerzásek                                                              | Nom           | Nincs adat      | Nincs adat      |

A legfelső sorban található "Adminisztratív védelmi intézkedések" link visszavisz az "Összegzés" fül megfelelő mezőjéhez.

| Verzió:<br>Kiadva:<br>Forrás:<br>Szerzők: | 4.50<br>2017.02.27<br>41/2015, (VII. 15.) BM rendelet 1., 3. és 4. melléklete<br>Szilárd Zolhán, Benyó Pál. Juhász György, Simonyi Gyula | Kitaītā neve:<br>Kitaītēs distuma: |                     | Sértetlenség:<br>Nendelkezésre állás:<br>Biztonsági asztály:<br>Teljesített asztály: | Nincs adat<br>Nincs adat<br>Nincs adat |
|-------------------------------------------|----------------------------------------------------------------------------------------------------|------------------------------------|---------------------|--------------------------------------------------------------------------------------|----------------------------------------|
| Sonzám                                    | .Védelmi intézkedés                                                                                                    | Megvalosult-e                      | Teljesített osztály | Tervezett dátum                                                                      | Tényleges dátum                        |
| 10                                        | ADMINISZTRATIV VÉDELMI INTÉZKEDÉSEK                                                                                                    | Nem                                | a                   | Nincs adat                                                                           | Nines adat                             |
| 3.1.1                                     | Szerwezeti szintu alaptekadatok                                                                                                    | Nem                                |                     | Nincs adat                                                                           | Nincs adat                             |
| 3.1.2                                     | Kockázatelemzés                                                                                                    | Nem                                |                     | Nincs adat                                                                           | Ninci adat                             |
| 3.2.3.                                    | Rendszer és szolgáltatás beszerzés                                                                                                    | Nem                                |                     | Nines adat.                                                                          | Nincs adat.                            |
| 3.1.4                                     | Üzletmenet- (ligymenet-) falytanosság tervezése                                                                                          | Nem                                |                     | Nincs adat                                                                           | Nincs adat                             |
| 3.2.5.                                    | A biztonsági események kezelése                                                                                                    | Nem                                |                     | Nincs adat                                                                           | Nincs adat                             |
| 1.1.6.                                    | Emberi tényezőket figyelembe vevő - személy - biztonság                                                                                  | Nem                                |                     | Nincs adat                                                                           | Wince adat                             |
| 3.1.7.                                    | Tudatasság és képzés                                                                                                    | Nem                                |                     | Nincs adat                                                                           | Nincs adot                             |

# Csoportosított sorok és oszlopok becsukása és kinyitása

Ez a funkció csak akkor működik, ha a makrók futtatása engedélyezett. Ellenkező esetben a csoportosítások ugyan láthatók, de a csoportok nem csukhatók be. Az OVI űrlapon – a Rendelet felépítését követve – a követelmények hierarchiába szervezve jelennek meg. Az áttekinthetőség érdekében számos fülön találhatók csoportosított sorok és oszlopok. Sorok vagy oszlopok egy csoportját mindig egy fölérendelt sorhoz vagy oszlophoz tartozó, közvetlenül alárendelt sorok vagy oszlopok együttese alkotja. A csoportok az ablak bal szélén, a csoporthoz tartozó, látható sorok alatti sorban megjelenő négyzet alakú jelről ismerhetők meg. Oszlopok esetében ez a jel az oszlopcsoport fölött látható. Ha a csoport zárt, akkor a négyzetben "+" jel látható, ha a csoport nyitott, akkor a négyzetben "-" jel található, és sorok csoportjánál a négyzet fölött függőleges vonal, oszlopok csoportjánál a négyzettől balra vízszintes vonal jelzi a csoport hatókörét. Az állapotváltozást – értelemszerűen – a négyzetre kattintva lehet kiváltani.

Sorok csoportja zárva:

| - | 21 | I.I. LOGIKAI VEDELMI INTEZKEDÉSEK | NUM | - 19 <b>8</b> 0 - | Nincs adat | Nincs adat |
|---|----|-----------------------------------|-----|-------------------|------------|------------|
| + | 35 |                                   |     |                   |            |            |
| - | 36 |                                   |     |                   |            |            |

Ugyanez a csoport nyitva:

| 21   | J.J. LOGIKAI VÉDELMI INTÉZKEDÉSEK                | Nett  | Nincs adat  | Nincs adat                               |
|------|--------------------------------------------------|-------|-------------|------------------------------------------|
| - 22 | 3.3.1. Általános védelmi intézkedések            | Nem   | Nincs adat  | Nincs adat                               |
| - 23 | 3.3.2. Tervezés                                  | Nem   | Nincs adat  | Nincs adat                               |
| - 24 | 3.3.3. <u>Rendszer és szolgóltatás beszerzés</u> | Nem   | Nincs adat  | Nincs adat                               |
| - 25 | 3.3.4. Biztonsági elemzés                        | Nem   | Nincs adat  | Nincs adat                               |
| - 26 | 3.3.5. Tesztelés, képzés és felügyelet           | Nem   | Nincs adat  | Nincs adat                               |
| - 27 | 3.3.6. Konfigurációkezelés                       | Nem   | Nincs adat  | Nincs adat                               |
| - 28 | 3.3.7. Karbantartás                              | Nem   | Nincs adat  | Nincs adat                               |
| - 29 | 3.3.8. Adathordozók vedelme                      | Nem   | Nincs adat  | Nincs adat                               |
| - 30 | 3.3.9. Azonositús és hitelesítés                 | Nem   | Nincs adat  | Nincs adat                               |
| - 31 | 3.3.10. Hozzáférés ellenőrzése                   | teem. | Nincs adat  | Nincs adat                               |
| - 32 | 3.3.11. Rendszer- és információsértetlenség      | Nem   | Nincs adat  | Nincs odat                               |
| - 33 | 3.3.12. Naplózás és elszámoltathatóság           | Nem   | Nincs adat. | Nines adat                               |
| - 34 | 3.3.13. Rendszer- és kommunikációvédelem         | Nem   | Nincs adat  | Nincs adat                               |
| 35   |                                                  |       |             | <ul> <li>Construction and the</li> </ul> |
| 36   |                                                  |       |             |                                          |

Oszlopok csoportja zárva, azután nyitva:

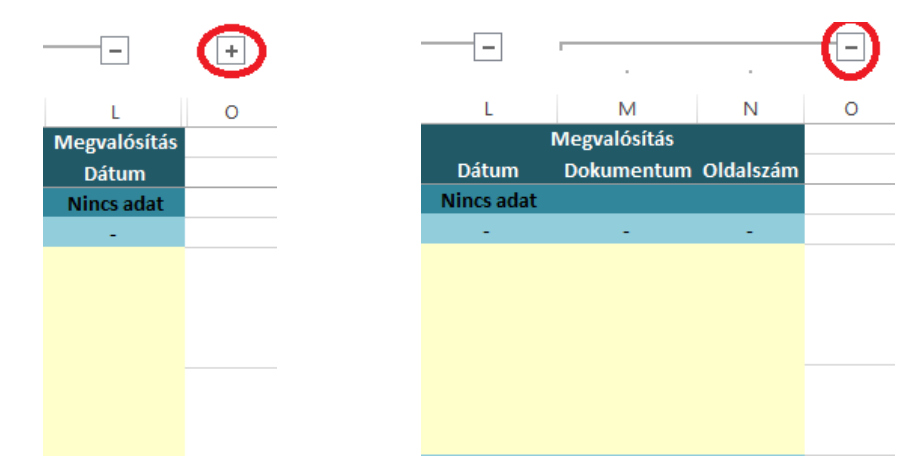

A csoportosítást tartalmazó fülek felső részén egy-egy kezelőszerv szolgál az összes sorcsoport illetve az összes oszlopcsoport együttes becsukására (1-es jelű négyzet) vagy kinyitására (2-es jelű négyzet).

|    | 0  |          |                                                  | +                      | +           | (+) |
|----|----|----------|--------------------------------------------------|------------------------|-------------|-----|
| DE | -  | A        |                                                  | н                      | E           | 0   |
|    | 1  | 3.1.     | ADMINISZTRATÍV VÉDELMI INTÉZKEDÉSEK              | Megvalósuit-e Tervezés | Aegvalósitá |     |
|    | 2  | 3.1.2.   | KOCKÁZATELEMZÉS                                  | Ditum                  | Dútum       |     |
|    | 3  | 1.1.2.1. | Kockázatelemzési és kockázatkezelési eljárászend | Nincs adat             | Nincs adut  |     |
| +  | 11 | 3.1.2.2. | Biztonsági osztálytba sorotás                    | Nincs add              | Nincs adat  |     |
| +  | 19 | 11.2.3.  | Kockázatalemzés                                  | Nincs adat             | Nincs adat. |     |
| +  | 27 |          |                                                  |                        |             |     |
|    | 28 |          |                                                  |                        |             |     |

| 61:<br>1123:<br>1123:<br>112111.            | ADMINISCENATIV VŠCIL MEINTERATOŠSE     NOCEAVATOLISMIS,     NoceAvatolismis, ki az enterneti algo normal algo normal     Archiventi zoovezeli     moglogalivaza, ki az entreti szervezetbe innérnyei követelmények kiennit dokumentálja, valamint az     innosti zasvezeten belül kitalden a kockaztelenzetel ek kockaztelenzeteli uljáriavendet, mely a     kockaztelenzeteli zobakoztelezetési szabalytat és az ennez kapcsolódó ellenőméseki megvalótábádi     segít elő,     beleő zasáalyoztadásm, vegy magitam a kockaztelenzetel ek kockaztelenzetelei eljáriavendető istelő                                                                                                    |       |               | H<br>Hegealdoolto<br>Nem | i Denam<br>Nisca adat    | Tervenis<br>Dekamontan Old   | Ardina – Diftern<br>Nilses alle | Megvabietas<br>Dokumentum | n<br>muna |
|---------------------------------------------|----------------------------------------------------------------------------------------------------|-------|---------------|--------------------------|--------------------------|------------------------------|---------------------------------|---------------------------|-----------|
| 61:<br>53.3.<br>7723.<br>742131.<br>142131. | Alterinsonna till video kal internationen i elperanent<br>konstanti operationen i elemetati standarden end elperanent<br>Anderstatt approximit<br>angelogsimussi, si sa elementi satevesate eneirene koveteimények saent diskumentéja, valament ar<br>innett saenvesten betäl kitaisten a kocksatelemetel ek kocksatelemetel el<br>kocksatelementés és kocksatelezetés satelytat és ar elmez kapcsoldó éllenömések megealósátelt<br>elemeter azateleteten velte kitaisten a kocksatelemetel ek kocksatelemetel ele kocksatelemetel elemetetetetetetetetetetetetetetetetetet                                                                                                    | 1.2   | K.R           | Nem                      | Detter<br>Nisca adat     | Tervenis<br>Dokumentum (tid. | Arimi Ditan<br>Nina ala         | Megvabbetan<br>Dokumentum | oniversi  |
|                                             | VOCEANTELEVICE<br>Tankizeralismenti et ein kataltonenni etja mennt<br>Acchistett assystett<br>megfogalmazza, és az érntett szervezette invirnyei kövötelmények szervet dokumentálja, valametet az<br>érnmett zervezeten belül kitaristen a kockaztelerszéli és kockaztelenzőtése inegvalósítását<br>kockaztelenzős: és kockaztezetés: szatalyzat és az efnez kapcolódó ellendízései megvalósítását<br>segít elő,<br>beleő zatályozítalásar, vegy magitam a kockaztelenzési és kockaztelenzési és kockaztelenzési a eljáráventétő i<br>beleő zatályozítalásar, vegy magitam a kockaztelenzési és kockaztelenzési késetette időkisent teljáráventétől<br>törenetetesen neeltekésen a kockaztelenzési késetettelen és kockaztelenzési késetettesetettesetetesetette                                                                                                    |       | 4 A           | Nem                      | Determine<br>Ninco acter | Dehamentum (No.              | Adden St. Datares<br>Nines add  | Dokumentum                | 004444    |
| 1131<br>112111                              | Rectanding mill a kunkturten millet sternen i kipsteren i<br>Ar ekstert zooveren<br>megfogalmusse, 6 az ennetti szervezete elmérnyei követelmények szernt dokumentálja, valamint az<br>ennett szervezetem belül kitardem a kockaztelenszési ék kockaztelezetési előrémetesek megvalósítást<br>kockaztelemzési és koldkoztezetési szatalyzat és ar elmez kapcsolódó ellenőmétesi megvalósítást<br>belő szatalyottudásm, vegy magitam a kockaztelemzési ék kockaztelemzési el janávendető i stél<br>benett szervezetem bela kitarate a kockaztelemzési és kockaztelemzési eljánávendetől istéla                                                                                                    |       | к ж.          | Nem                      | Niscador                 |                              | Nines and a                     |                           |           |
| 112111<br>112111                            | Ar element segverent<br>meglogalimazza, és az etnintett szervezetre innényes követelemények szermi töskumentálja, valamtet az<br>enmett szervezeten belül kitandent a kockázatelemetel és kockázetkezelesi eljárásendet, mely a<br>kockázetelemetés és kockázetkezetés isztalyjat és az elmez kapcsolódó ellenőrzések megvalósítását<br>segít elő;<br>beleő zasátycstalázar, vegy megitan a kockázetelemetel és kockázetkezelesi eljárásendeldi találá<br>doszeretmetenete meghatásáta kockázetelemetel és kockázetkezetési eljárásendeldi találá                                                                                                    | • •   | x .           | Nem                      |                          |                              |                                 | 1.4                       |           |
|                                             | megfogalmazza, és az érnített szervezettre inneinyes közetelmények szernt dokumentálja, valametet az<br>érmétet szervezeten belül kitisztém a kockkaztelenszéli és kockkaztelenszéli ellekteretetet, mely a<br>kockkaztelenttési és kockkaztezetési szatulyjat és az efnez kapcsolódó ellendítelek megvalóstását<br>segít elő,<br>beleő zatulyjontuálan, vogy megítam a kockkaztelenzési és kockaztelentési eljárávendelől tadás<br>dokumentententen neehedénen a kockáztelemete és kockáztelentetetete ellekteretetetetetetetetetetetatátata.                                                                                                    | • •   |               | Nem                      |                          |                              |                                 |                           |           |
| 6210                                        | beleti szabályozásában, vegy magjátan a kockázatelemzési és kockázatkezelési eljárásrendett solló<br>tvöroreertemban mechatomma a kockázatelemzési és kockázateletetési eljárásrend teljárszolatásak                                                                                                    |       |               | 10000                    | -                        |                              |                                 |                           |           |
| The second second second                    | An all of the same state a solution of the second state of the second state of the sec | KK    | K.K.          | Nen                      | 2                        |                              |                                 |                           |           |
|                                             | és frusitisienek gyekomagat.                                                                                                    |       |               |                          |                          |                              |                                 |                           |           |
| 222.22                                      | Ar eldedward Aderied:                                                                                                    |       | to the second |                          | 141                      | 14 1                         | 121                             | 1.00                      | 41        |
| 3,1,2,1,2,1                                 | a lehetséges kockázatok felmérésére:                                                                                                    | R K . | R.K.          | hen                      |                          |                              |                                 |                           |           |
| 3.1.2.1.2.2.                                | a kocházatok kezetésének felelősségére;                                                                                                    | K K.  | KK            | Pasett                   |                          |                              |                                 |                           |           |
| 1.1.3.1.2.2.                                | a kockázatok kezelésének elvárt minőségére.                                                                                                    | 8 K   | KK            | Nem                      |                          |                              |                                 |                           |           |
| 8.8.2.2                                     | Maturelage outful year sense as the sense of the sense of |       |               | lands.                   | Nises adult              |                              | Niss ala                        | 10 million (1997)         |           |
| 11221                                       | Az ekontent szervezet:                                                                                                    |       | 10.0          | -                        |                          | ·                            |                                 |                           | -         |
| 812211                                      | jogzabálytan megntatorott teenpontok alapján megningálja elektronikus információs renduzenet,<br>cs. a 3.1.1.4. pont szennti nyilvántartás alapján meghatározza, hogy azok melyik biztonsági osztályba<br>sorolandok:                                                                                                    | **    | <b>R</b> R    | Nem                      |                          |                              |                                 |                           |           |
| 1 3.1.2.7.1.2.                              | vezetčije jóvalnaguja a biztonoligi osztályba sozolást;                                                                                                    | K K   | K.K           | Tiem                     |                          |                              |                                 |                           |           |
| 812718.                                     | rögsiti a biztonsági esztálytte sorolás eredményét a szervezet informatikai biztonsági szabályzatában.                                                                                                    | K 8 1 | LI KS         | Nem                      |                          |                              |                                 |                           |           |
| 22222                                       | Debrie                                                                                                    |       |               |                          | 141                      | 7.4                          | n                               | 1.4                       | +7        |
| \$12223                                     | <ul> <li>biztonsági osztálybe szeslást az elektronikus informáciás rendszereket érintő változások után<br/>szedsattari al kelt végszeti;</li> </ul>                                                                                                    |       | ιх.           | hen                      |                          |                              |                                 |                           |           |
| 1 1.1.2.2.2.2                               | kapcsolódást kell bistosítani a 3.1.1.1. portban foglalt tritéskedési terehez és mérföldkövelhez.                                                                                                    | K K   | C K R         | Nerrs                    |                          |                              | _                               |                           |           |
| 1.1.7,3,                                    | Rockinsteinnes                                                                                                    |       |               |                          | Nisco adat               |                              | River ada                       |                           |           |
| LARAL                                       | Ar element apprendent.                                                                                                    |       | -             |                          |                          | 14                           |                                 | 1.4                       | 101       |
| 112311                                      | végreita/tja a bistorisági kockázatellemzéseket;                                                                                                    | K K   | K K           | Nem                      |                          |                              |                                 |                           |           |
| 312312                                      | nigoži a kookäsatelemzések eredményét az informatikai butonsági szabályzatban, kookásatelemzési jalantésben, vagy a kookásatalamsési eljárásrenzíben alóát dokumentumben,                                                                                                    | K. K  | R 8           | Nen                      |                          |                              |                                 |                           |           |
| 1,1,2,3,1,2.                                | a kockázatelemetet eljánismendnek megfelelden felülvingálja a kockázatelemzések eredményét:                                                                                                    | 6 K.  | K K           | Nerrs                    |                          |                              |                                 |                           |           |
| 112314                                      | a kookkastelempési eljávásrendneki megfelelően, vagy a 3.1.1.L pont szervni informatikai bistonsági<br>taabálysata konstában megtsmertett a kockásasolemsés anedmenyét az enntettekkel;                                                                                                    | K K   | ER:           | Nen                      |                          |                              |                                 |                           |           |
| 5.1.2.3.1.5                                 | amikor vältsuta all be az elektronikus információs renduzerben vagy annak működeti környezenében<br>(beletértve az il) fervegetések és sebezínetőségek negjelenébet), tsvábba olyan körnönények esetten,<br>amelyek befolyisoltják az elektronikus információs renduzer biotonsági állapotát, somittelt<br>kockázatelerenet hak vaene:                                                                                                    | K KI  | K.K.          | nem                      |                          |                              |                                 |                           |           |
| 152316                                      | gondoskodik artól, hogy a koskázatelemotisi eredmények a jogosulatlanok számára ne legyenek<br>megismanhaták.                                                                                                    |       | KK.           | Nem                      |                          |                              |                                 |                           |           |

# Színkódok

Az OVI űrlap használatát színkódok támogatják.

## <u>Áttekintő jelleggel</u>

A kék háttér információs jelentőséggel bír, tagolja a megjelenített követelményeket.

A fehér háttér, benne szöveggel azt jelzi, hogy az adott sorban beviteli mező található.

Piros háttér jelzi, hogy egy kötelező követelmény nem teljesült, illetve hogy egy határidő eredménytelenül telt el. Az "Összegzés" fül kivétel: ott minden "Nem" válasz piros színt kap.

Zöld háttér jelzi, hogy egy kötelező követelmény teljesült, illetve hogy egy határidő nyitva áll. Az "Összegzés" fül kivétel: ott minden "Igen" válasz zöld színt kap.

A sárga háttér azt jelzi, hogy egy kötelező követelményről nincs megadva információ. Az összegzés fül kivétel: ott a sárga szín nem csak kötelező adat hiányára utalhat. 3.1.1.-3.1.13. lapokon a sárga szín az aktuális biztonsági osztály kiemelésére is használatos.

Minél sötétebb a háttérszín árnyalata, annál inkább összefoglaló jellegű a mező tartalma.

## <u>Részletesen</u>

Sötétkék háttér, fehér betűszínnel: Összefoglaló, címinformáció vagy fejléc.

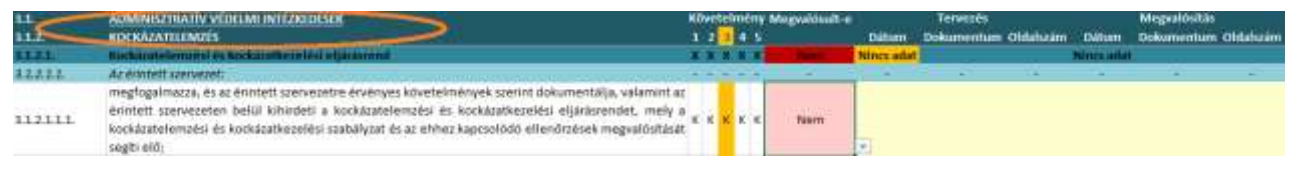

Középkék háttér: Összefoglaló, követelmények egy csoportjára utaló mező, vagy a "Nem kötelező" értéket hordozó összefoglaló mező.

| 84.      | AOMINISZTIATÍV VÉDELMI INTÉZKI DÉSEK                                                                                                    | KD | etel | mén | Megvaldsult-e | N          | Tervesés          |            | Megralósitás |         |
|----------|----------------------------------------------------------------------------------------------------|----|------|-----|---------------|------------|-------------------|------------|--------------|---------|
| 11.2     | KDCKA/ATTITM/TS                                                                                                    |    | 2    | 4.5 |               | Diftim     | Dokumentum Oldaha | im Dillium | Dokumentum C | htabaim |
| 83.83. C | Bashdoutelemontal in hockauthern leaf aljacatend                                                                                                    |    |      |     | in the second | Nincs adat |                   | Nines and  | £            |         |
| 22.2.2.2 | Az élinteit szervezet:                                                                                                    | -  |      |     | 2             | -          | S 21 12           | -          | 1.1          | -       |
| 112111   | megfogalmazza, és az enntett szervezetre érvenyes követelmények szerint dokumentalja, valamint az<br>érintett szervezeten belül kihiséfeli a kockázatelemzési és kockázatkezelési eljárászendet, mely a<br>kockázatelemzési és kockázatkezetési szabályzat és az ehhez kapcsolódó ellenőrzések megvatósítását<br>segíti előj |    | é é  | ĸĸ  | Nam           |            |                   |            |              |         |

Világoskék háttér: Összefoglaló, alárendelt követelményre utaló mező, vagy a táblázat tagolására szolgáló, vagy a beviteli mezőre vonatkozó "Nem kötelező" értéket hordozó mező.

|         | AS AN ADDRESS OF A DECIMAL AND ADDRESS OF A DECIMAL ADDRESS OF A DECIMAL ADDRESS OF ADDRESS OF ADDRESS OF A DECIMAL ADDRESS OF ADDRESS OF ADDRESS | 100   | 1000 | and the second second | Non-granting-e        |            | 1CI MULTER |          |              | megnatostas |            |
|---------|----------------------------------------------------------------------------------------------------|-------|------|-----------------------|-----------------------|------------|------------|----------|--------------|-------------|------------|
| 11.2    | ROCKAZATELEMZES                                                                                                    | 1     | 2 📴  | 4.5                   |                       | Dátim      | Dokumentum | Oldahaam | Dillion      | Dokumentun  | t Oldahuam |
| 88.8.9. | Richalastelement en hiskasstheselesi eljäsäsrenä                                                                                                    | 100   |      |                       | and the second second | Nincs adat | 1          |          | Mines and at |             |            |
| 12222   | Az einnett szervezeti                                                                                                    | -     |      |                       |                       | -          |            | 14       | -            | -           | -          |
| 112111  | megfogalmazzá, és az enintett szervezetre érvenyes követelmények szerint dokumentalja, valamint a<br>érintett szervezeten belül kihisdeti a kockázatelemzési és kockázatkezelési eljárászendet, mely i<br>kockázatelemzési és kockázatkezelési szabályzat és az ehhez kapcsolódó ellenőrzések megvalősításá<br>sogti elő)                                                                                                    | E R I | ĸ    | ĸĸ                    | Pierre                | P          |            |          |              |             |            |

Fehér háttér szöveges tartalommal: A mezőtől jobbra beviteli mező található.

| 84.      | ADMINISZTILATÍV VÉDELMI INTÉZNI DÉSEK                                                                                                    | KDW | rte) | пёпу | Megvaldsuit-e     |            | Terres        |           |           | Megralósítás |          |
|----------|----------------------------------------------------------------------------------------------------|-----|------|------|-------------------|------------|---------------|-----------|-----------|--------------|----------|
| 11.2     | KOCKÁZATELEMZÉS                                                                                                    | 11  |      | 4.5  |                   | Dátim      | Dokumentum Ol | dahaam DM | ium C     | okumentum    | Obtabuim |
| 1121     | Nachdratelemansi is kockatathe in hist atjaniare nat                                                                                                    | 11  |      |      | the second second | Nincs adat |               | Nine      | a sectore |              |          |
| 22,2,2,2 | Az éintett spervezet:                                                                                                    |     | -    |      |                   | -          | ST 25         | 12 - A    |           | -            | -        |
|          | moglogamiozzá, és az enntett szervezetre érvényes követelmények szerint dokumétnaya valamigt az<br>erintett szervezeten belül kihindeti a kockázákelemzési és kockázákezelési eljárászendet, mely a<br>kockázátelemzési és kockázátkezelési szabályzat és az ehhez kapcsolódó ellenőrzések megvalódíta ti<br>sogli tímu; | >   | ĸ    | ĸe   | Nerr              |            |               |           |           |              |          |

Sötét, vagy közepesen sötétpiros háttér: nem megfelelőség (mulasztás) jelzése követelmény, vagy követelménycsoport egészére.

|        | ADMINIST TRATIVITUELM INTERNIDESC                                                                                                    | 100 | 1910 |   | A Moderatoria                                                                                                    | •       | ICINITICS. |            |             | megninistas |          |
|--------|----------------------------------------------------------------------------------------------------|-----|------|---|----------------------------------------------------------------------------------------------------|---------|------------|------------|-------------|-------------|----------|
| 11.2   | ROCKAZATELEMZÉS                                                                                                    |     | 2    |   | £                                                                                                    | Dâtier  | Dokumentu  | - Oldahaam | Dillion     | Dokumentum  | Obtahuim |
| 1121   | Bis Nature lemment on Application in Links of the Internal                                                                                                    |     |      |   | Contraction of the local division of the local division of the loc | incr ad | lat (      |            | Mines and a |             |          |
| 12222  | Az ésntett szervezet:                                                                                                    | -   |      |   | -                                                                                                    | -       | 100        | 14         |             | -           | -        |
| 112111 | megtogalmozza, és az énntett szervezetre érvenyes követelmények szerint dokumentalja, valamint az<br>érintett szervezeten belül kihisdeti a kockázatelemzési és kockázatkezelési eljárászendet, mely a<br>kockázatelemzési és kockázatkezelési szabályzat és az enhez kapcsolódó ellenőrzések megvalósítását<br>kogíti előj | ×   | é é  | ĸ | Pierr                                                                                                    |         |            |            |             |             |          |

#### Halványpiros háttér: "Nem" értékkel kitöltött kétértékű beviteli mező.

| 8.1.   | AOMINISZTIATIV VÉDELMI INTÉZNIDÉSEK                                                                                                    | KD:          | retel | imén | V Megvald                                                                                                    | hult-e |            | Tenesses   |          |              | Megralósitá | 6          |
|--------|----------------------------------------------------------------------------------------------------|--------------|-------|------|----------------------------------------------------------------------------------------------------|--------|------------|------------|----------|--------------|-------------|------------|
| 112    | KOCKÁZATELEMZÉS                                                                                                    |              | 2     |      | £                                                                                                    |        | Dátian     | Dokumentus | Oldahaam | Dillam       | Dokumentur  | n Oldahuim |
| 81.8.1 | Bisthetratelemonski og baskatelike i elleri eljereneret                                                                                                    |              |       | No.  | the state of the state of the s |        | Nincs adat | 1          |          | Mines infait |             |            |
| 22222  | Az élintett szervezet:                                                                                                    |              |       |      | -                                                                                                    | 1.1    | -          |            | 14       |              | -           | -          |
| 112111 | megfogalmaza, és az énntett szervezetre érvenyes követelmények szerint dokumentálja, valamint i<br>érintett szervezeten belül kihindeti a kockázatelemzési és kockázatelemzési eljárásrendet, mely<br>kockázatelemzési és kockázatkezelési szabályzat és az ehhez kapcsolódó ellendizések megvalóstás<br>sogte idő: | n<br>n<br>at | ĸ ĸ   | ĸ    | Pine                                                                                                    | "      |            |            |          |              |             |            |

# Sötét, vagy közepesen sötétzöld háttér: Megfelelőség jelzése követelményre vagy követelmények csoportjára.

| 84.     | AGMINISZTRATIV VÉDELMI INTÉZNIDÉSEK                                                                                                    | KD | rite | mér  | V Megvaldsult | •        | Terres               |            | Megralósítás |          |
|---------|----------------------------------------------------------------------------------------------------|----|------|------|---------------|----------|----------------------|------------|--------------|----------|
| 11.2.   | KOCKÁZATELEMZÉS                                                                                                    | 1  | 2    | •    | -             | Dátam    | Dokumentum Oldahazir | n Détan    | Dokomentun   | Oldahaam |
| 11.2.1. | Rachatotelemapsi es hockatethozelési eljéránené                                                                                                    |    | 101  | 90 B | ( typi        | Anci ali | 14 A                 | Ninca adat |              |          |
| 11111   | Az emitett azervezet:                                                                                                    | -  | 1.T. | -    | 141           | -        | a 1 a a              | 1.42       |              |          |
| 312111  | meglogalmazza, és az énntett szervezetre érvényes követelmények szerint dokumentalja, valamint az<br>érintett szervezetek belül kihisdeti a kockázztelemzési és kockázzteleselési eljárászendet, mely a<br>kockázztelesetési és kockázstkezelési szabálysat és az ether kapcsolódó ellendírzések megsalósítását<br>segíti elő; | ×  | κ κ  | ĸ    | ( igen        |          |                      |            |              |          |

#### Halványzöld háttér: "Igen" értékkel kitöltött kétértékű beviteli mező.

| 11.    | ADMINISZINATÍV VÉDELMI INTÉZNI DÉSEK<br>KOVKÁZATVUDATÍS                                                                                                    | - | rete | ime<br>a | ny N<br>C | Angvaldsult-e | nations   | Terverés | distant         | Dataset    | Megralositas | Oldahadan |
|--------|----------------------------------------------------------------------------------------------------|---|------|----------|-----------|---------------|-----------|----------|-----------------|------------|--------------|-----------|
| 1121   | Nachálatelemanal es hockaisetheze lési eljárásreinit                                                                                                    |   |      |          |           | light l       | Wincs whe |          | Constant of all | Nints adat |              |           |
| 11111  | Az écontett azervezet:                                                                                                    | - | 11-  | -        | -         | -             |           |          | 14              | 1.22       |              |           |
| 312111 | megfogalmazza, és az énntett szervezetre érványes követelmények szerint dokumentalja, valamint az<br>érintett szervezetek belül kitisztétt a kockázatelemzése és kockázatekezetési aljáriozendet, mely a<br>kockázatelemzési és kockázatkezetési szabályzat és az ehhez kapcsolódó ellendirzések megvaldutását<br>segíti elő; | × | ĸĸ   | ĸ        | (         | igen          |           |          |                 |            |              |           |

#### Sárga vagy okker háttér: Hiányosan kitöltött követelménycsoport.

| 11.     | ACIMINISZDIA I IV VÉDELMI INTÉZNIDÉSEK                                                                                                    | KD | rete | mér | ty Megvalów | 14         | Terutaés              |             | Megralósítás |          |
|---------|----------------------------------------------------------------------------------------------------|----|------|-----|-------------|------------|-----------------------|-------------|--------------|----------|
| 11.2.   | KOCKÁZATELEMZÉS                                                                                                    | 1  | 2    | 4   | 5           | Dátim      | i Dokumentum Oklahaži | n' Institut | Dokumentum   | Oldahaim |
| 11.2.1. | Bachátatelemapul es bockátethezelési eljéránrend                                                                                                    |    |      | 10  | a iget      | Pitters ad |                       | Nints adat  |              |          |
| 11111   | Az eranbelt azervezet:                                                                                                    | -  |      | -   | n           |            | 20 G A                | 1.1.1       | 1.1          | -        |
| 312111  | megfogalmazza, és az énntett szervezette érvényes követelmények szerint dokumentalja, valamint az<br>érintett szervezeten belül kihizdeti a kockázzbelemzési és kockázzbezelési eljáráorandet, mely a<br>kockázzbelemzési és kockázatkezelési szabálysat és az ehher kapcsolódó ellendírzések megsalósítását<br>segíti ellő: | ×  | ĸ ĸ  | ĸ   | x igen      |            |                       |             |              |          |

Halványsárga háttér: Üres kitöltendő beviteli mező.

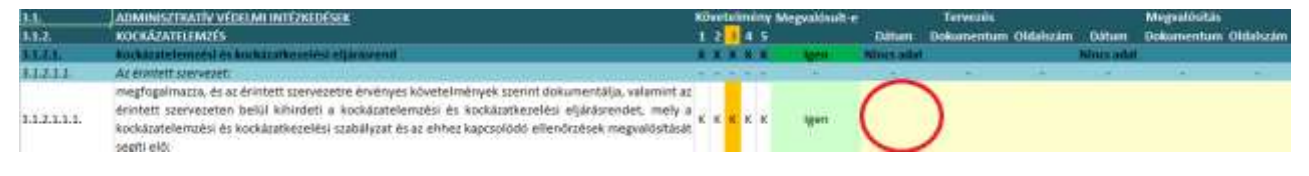

# Kitöltés

Az OVI űrlap érdemi adatterülete védett. A munkafüzet és az egyes táblázatok zároltak, azaz korlátozottan módosíthatók. A nem módosítható mező módosítási kísérletére hibaüzenet a válasz:

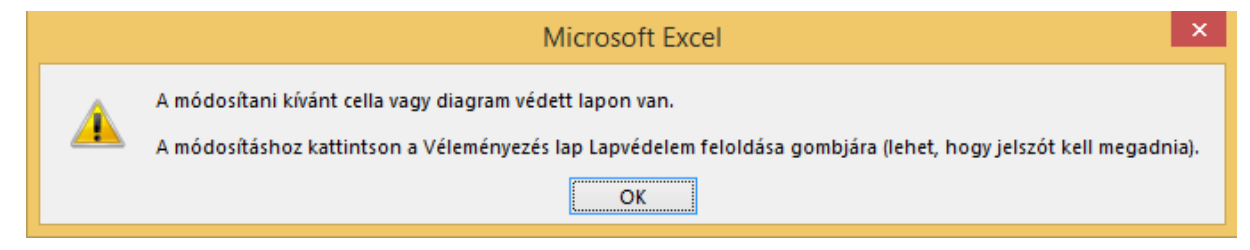

A beviteli mező tartalma, illetve a kihasználatlan adatterület bármikor törölhető, illetve átírható. A kihasználatlan adatterületen elhelyezett megjegyzések kizárólag a kitöltő szervezet saját használatára szolgálnak, ezeket a kiértékelés során nem tudjuk figyelembe venni.

## <u>Összegzés</u>

Az "Összegzés" fülön csak a fejléc módosítható – ezen belül is kivétel a "Bizalmasság", Sértetlenség", "Rendelkezésre állás" és "Teljesített osztály", melyek automatikusan kiszámítandó értékek.

A "Rendszer" és a "rövid neve" mezők közül legalább az egyiket kötelező kitölteni: ha az elektronikus információs rendszer működtetését jogszabály írja elő, akkor a "Rendszer" mezőben a jogszabályban használatos teljes elnevezést kell kiírni. A "rövid neve" mezőben – ha ez eltér a "Rendszer" mező tartalmától – az informatikai biztonsági szabályzatban szereplő biztonsági osztályba sorolásról szóló összefoglalóban alkalmazott elnevezést kell megadni.

Az "Adatgazda" mezőbe az adatgazda szervezet hivatalos (alapító okiratban jegyzett) nevét kell írni. A "törzsszám" az adószám első nyolc számjegye.

Az "Adatkezelő" és a vele egy sorban lévő "törzsszám" mezőt akkor kell kitölteni, ha az adatkezelés módjáról nem az adatgazda szervezet dönt.

Az "Adatfeldolgozó" és a vele egy sorban lévő "törzsszám" mezőt akkor kell kitölteni, ha az adatkezelés módját meghatározó szervezet különbözik attól a szervezettől, ahol az adatkezeléshez kapcsolódó technikai műveleteket végzik.

Az "Üzemeltető" és a vele egy sorban lévő "törzsszám" mezőt akkor kell kitölteni, ha az adatkezeléshez használt infrastruktúrát nem az adatkezelő és nem az adatfeldolgozó adja.

A "Fejl. projekt" és "felhívás száma" mezőt csak a fejlesztési projektben résztvevő ügyfeleinknek kell kitölteniük, ilyenkor a "Fejl. projekt" mezőben a pályázati felhívás szerinti teljes megnevezést kell használni.

Ha a "létfontosságú létesítmény része" mezőben "Igen" válasz szerepel, akkor az űrlapot a BM Országos Katasztrófavédelmi Hatóságnak kell megküldeni.

A "Nemzeti adatvagyont dolgoz fel" mezőbe akkor kell "Igen" választ írni, ha az elektronikus információs rendszer a 38/2011. (III. 22.) Korm. rendelet mellékletének "A" oszlopában felsorolt valamely nyilvántartás adatait dolgozza fel. A kitöltés dátuma 2013. július 1-jétől az aktuális dátumig változhat.

### <u>Osztályba sorolás</u>

Az "Osztályba sorolás" fül felső részét képező táblázatban, valamint a 3.1.1.-3.3.13. lap "Megvalósult-e" oszlopban valamennyi beviteli mezőnek összesen három állapota lehet:

- Igen
- Nem
- Kitöltetlen

A háromállapotú beviteli mezők legördülő listával támogatják a kitöltést. A legördülő menü a mezőre klikkeléskor, a mező jobb oldalán megjelenő nyílra kattintva aktiválható.

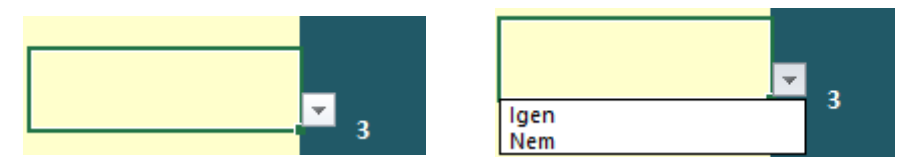

Ha egy háromállapotú beviteli mezőbe a lehetséges "Igen", vagy "Nem" értékeken kívül valami mást kísérelnek meg beírni, a következő hibaüzenet jelenik meg:

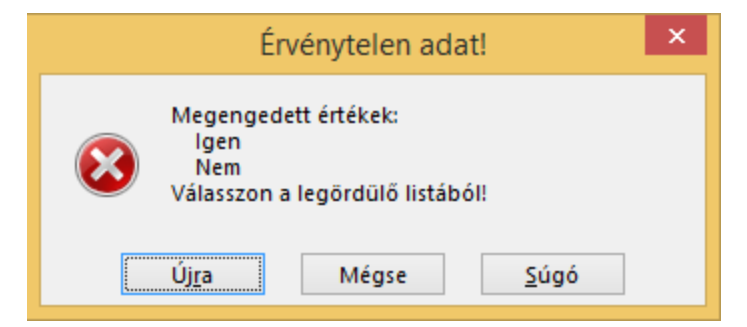

Ilyenkor a "Mégse" gombra klikkelve alaphelyzetbe hozható a mező.

Az "Osztályba sorolás" fül 28. sorában található beviteli mezők lehetőséget adnak arra, hogy a kitöltő saját szempontot is figyelembe vegyen a biztonsági osztályba sorolásnál akár a bizalmasság, akár a sértetlenség, akár a rendelkezésre állás esetén. Ha saját szempontot kíván alkalmazni, akkor ennek tömör leírását, esetlegesen egy ezzel foglalkozó külső dokumentumra (pl. kockázatelemzésre) való hivatkozást a B28 mezőben szabad szöveges formában adja meg! A C28, D28, E28 mezők rendre a bizalmasság, sértetlenség, rendelkezésre állás szerinti osztály 1-től 5-ig tartó számának megadását teszik lehetővé. A kitöltést legördülő menü segíti.

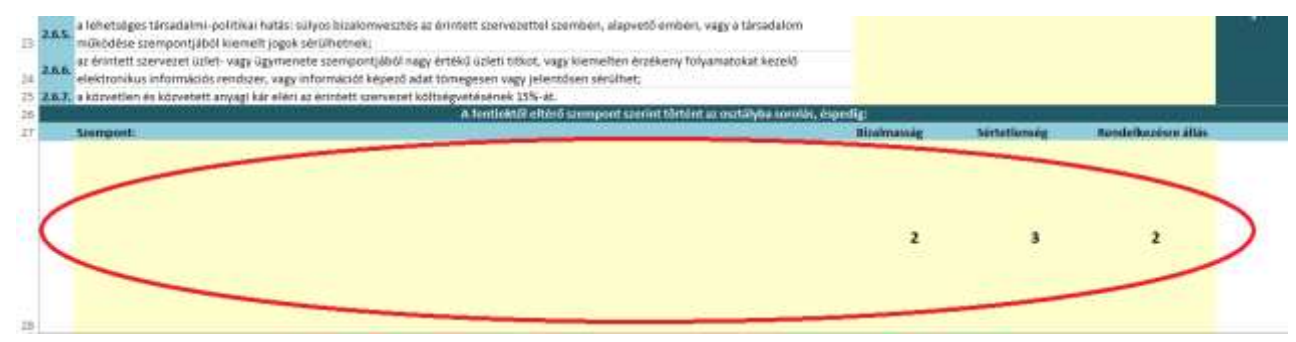

Az ilyen osztályba sorolást – különösen, ha a rendszer így alacsonyabb biztonsági osztályba kerülne, mint az alapértelmezett szempontok alapján – a hatóság felülbírálhatja. Erre leggyakrabban akkor kerülhet sor, ha az indoklás kizárólag költségvetési hiányra hivatkozik.

#### <u>3.3.1.-3.3.13. fülek</u>

A "Követelmény" oszlopcsoportban sárga háttér emeli ki az aktuális biztonsági osztályba soroláshoz tartozó kötelező védelmi intézkedéseket. Azt, hogy egy védelmi intézkedés kötelező-e, úgy is megállapíthatjuk, hogy megkeressük az adott sorban a "Követelmény" oszlopcsoportnak azt a celláját, amely az aktuális biztonsági osztály számával egy oszlopban van, és ha abban "K" betű áll, akkor az intézkedés kötelező, ha pedig "N", akkor opcionális.

A 3.1.3., 3.3.3. és 3.3.11. fül tetején egy-egy meghatározással ellátott, kapcsolóként szolgáló mező található, melyben ha "Igen" válasz szerepel, akkor az aktuális oldalon egy intézkedés sem kötelező még akkor sem, ha az a biztonsági osztályba sorolás alapján egyébként elvárt lenne. Mivel a 3.1.3. és 3.3.3. mezőkben megjelenő kapcsoló azonos feltételhez kötött, ezért ezt csak egy helyen, a 3.1.3. fülön lehet kézzel állítani, és a 3.3.3. fülön lévő kapcsoló értéke automatikusan ehhez igazodik.

A kapcsoló "Nem" állapotban, 3. biztonsági osztályban:

| 3.1.         | ADMINISZTRATÍV VÉDELMI INTÉZKEDÉSEK                                                                                                    | Kö | vel | telr | nén | y Meg | valósult-e |            |
|--------------|----------------------------------------------------------------------------------------------------|----|-----|------|-----|-------|------------|------------|
| 3.1.3.       | RENDSZER ÉS SZOLGÁLTATÁS BESZERZÉS                                                                                                    | 1  | 2   | 3    | 4 5 | 5     |            | Dátum      |
| 3.1.3.0.     | Jelen címben meghatározott eljárásokat abban az esetben nem kell bevezetni az érintett szervezetnél,<br>ha saját hatókörében informatikai szolgáltatást, vagy eszközöket nem szerez be, és nem végez, vagy<br>végeztet rendszerfejlesztési tevékenységet (ide nem értve a jellemzően kis értékű, kereskedelmi<br>forgalomban kapható általában irodai alkalmazásokat, szoftvereket, vagy azokat a hardver<br>beszerzéseket, amelyek jellemzően a tönkrement eszközök pótlása, vagy az eszközpark addigiakkal<br>azonos, vagy hasonló eszközökkel való bővítése céljából történnek, valamint a javítás, karbantartás<br>céljára történő beszerzéseket). Jelen fejezet alkalmazása szempontjából nem minősül fejlesztésnek a<br>kereskedelmi forgalomban kapható szoftverek beszerzése és frissítése. | -  | -   | -    |     |       | Nem        | -          |
| 3.1.3.1.     | Beszerzési eljárásrend                                                                                                    | 0  | 0   | х    | хх  | (     | Nem        | Nincs adat |
| 3.1.3.1.1.   | Az érintett szervezet:                                                                                                    | -  | -   | -    |     |       | -          | -          |
| 3.1.3.1.1.1. | megfogalmazza, és az érintett szervezetre érvényes követelmények szerint dokumentálja, valamint az<br>érintett szervezeten belül kihirdeti a beszerzési eljárásrendet, mely az érintett szervezet elektronikus<br>információs rendszerére, az ezekhez kapcsolódó szolgáltatások és információs rendszer biztonsági<br>eszközök beszerzésére vonatkozó szabályait fogalmazza meg (akár az általános beszerzési szabályzat<br>részeként), és az ehhez kapcsolódó ellenőrzések megvalósítását segíti elő;                                                                                                    | N  | N   | к    | ĸĸ  | <     | Nem        |            |

### A kapcsoló "Igen" állapotban, 3. biztonsági osztályban:

| 3.1.         | ADMINISZTRATÍV VÉDELMI INTÉZKEDÉSEK                                                                                                    | Kč                                                                                                    | īνe | te | lm | ém  | y I | Megvalósult-e | 1. A.      |
|--------------|----------------------------------------------------------------------------------------------------|----------------------------------------------------------------------------------------------------|-----|----|----|-----|-----|---------------|------------|
| 3.1.3.       | RENDSZER ÉS SZOLGÁLTATÁS BESZERZÉS                                                                                                    | 1                                                                                                    | Z   | 3  | 1  | 5   |     |               | Dâtum      |
| 3.1.3.0      | Jelen cimben meghatározott eljárásokat abban az esetben nem kell bevezetni az érintett szervezetnél,<br>ha saját hatókörében informatikai szolgálltatást, vagy eszközöket nem szerez be, és nem végez, vagy<br>végeztet rendszerfejlesztési tevékenységet (ide nem értve a jellemzően kis értékű, kereskedelmi<br>forgalamban kapható általában irodai alkalmazásokat, szoftvereket, vagy azokat a hardver<br>beszerzéseket, amelyek jellemzően a tönkrement eszközök pótlása, vagy az eszközpark addigiakkal<br>azonos, vagy hasonló eszközökkel való bővítése céljából történnek, valamint a javltás, karbantartás<br>céljára történő beszerzéseket). Jelen fejezet alkalmazása szempontjából nem minősül fejlesztésnek a<br>kereskedelmi forgalamban kaphatá szoftverek beszerzése és frissítése. | No. of the second second second second second second second second second second second second second second se |     |    |    |     |     | Igen          | -          |
| 34.34.       | Beszerzési eljárásrend                                                                                                    | 0                                                                                                    | 0   | X  | X  | X   | C   | Nem           | Nincs adat |
| 3.1.3.1.1.   | Az érintett szervezet:                                                                                                    | *                                                                                                    | -   | -  | •  | - * |     | -             |            |
| 3.1.3.1.1.1. | megfogalmazza, és az érintett szervezetre érvényes követelmények szerint dokumentálja, valamint az<br>érintett szervezeten belül kihirdeti a beszerzési eljárásrendet, mely az érintett szervezet elektronikus<br>információs rendszerére, az ezekhez kapcsolódó szolgáltatások és információs rendszer biztonsági<br>eszközök beszerzésére vonatkozó szabályait fogalmazza meg (akár az általános beszerzési szabályzat<br>részeként), és az ehhez kapcsolódó ellenőrzések megvalósítását segíti elő;                                                                                                    | N                                                                                                    | N   | N  | N  | N   | 4   | Nem           |            |

Az, hogy egy védelmi intézkedés megvalósult-e, az OVI űrlap 4-es verziójától kezdve csak egy oszlopban rögzíthető, mivel a megvalósítás ténye független attól, hogy az adott intézkedést a bizalmasság, a sértetlenség vagy a rendelkezésre állás követelménye indokolja.

A "Megvalósult-e" oszlop celláinak alapértelmezett értéke "Nem". Ha ezekben az oszlopokban üres mező áll, az hiánypótlásra ad okot. A "Megvalósult-e" oszlop értékei ellenőrzés során vagy fejlesztési projekt megvalósítási szakaszában felülbírálhatók.

A dátumok beírási formátumát a Windows Vezérlőpulton található nyelvi és beviteli beállítások határozzák meg. Alapértelmezetten az ÉÉÉÉ.HH.NN, az ÉÉÉÉ-HH-NN és az ÉÉÉÉ/HH/NN formátumokat értelmezi dátumként az Excel, ahol É az év, H a hónap, N a nap egy számjegyét jelenti. A beírás után a dátumok minden esetben ÉÉÉÉ.HH.NN formában lesznek láthatók.

A "Tervezés" oszlopcsoport "Dátum" oszlopába azt a dátumot kell írni, amikorra az adott sorban lévő intézkedés megvalósítását tervezték. A legkisebb megengedett érték 2013. július 1. A lehetséges legmagasabb érték a kitöltés pillanatától számított 100 évvel későbbi dátum.

Ha a megvalósítás tervezett dátuma nem értelmezhető, az alábbi hibaüzenet jelenik meg:

| Érvénytelen dátum                                                                                                 | ×    |
|----------------------------------------------------------------------------------------------------|------|
| A tervezett dátum nem lehet az Ibtv. hatályba lépésénél korábbi, valamint a mai dátumnál több mint 100 évvel késő | bbi. |
| Új <u>r</u> a Mégse <u>S</u> úgó                                                                                  |      |

Mindaddig, amíg a megvalósítás tervezett dátuma el nem érkezik, a dátum zöld háttérrel jelenik meg, utána pirosra vált. Ha időközben megvalósult az adott sorban lévő intézkedés, akkor a "Megvalósult-e" oszlop "Nem" értékét "Igen"-re kell változtatni, ezáltal ismét zöld háttérszínt kap a tervezett dátum. Ha a tervezési dátumok közül bármelyik pirosra színeződik, a hatóság hiánypótlásban kérheti az újonnan kijelölt határidőket.

A "Tervezés" oszlopcsoportban található "Dokumentum" és "Oldalszám" oszlopba annak a tervdokumentumnak a nevét és oldalszámát kell írni, ahol az adott sorban lévő intézkedés tervezését rögzítették. Ennek hiányában a tervdátumok nem értékelhetők.

A "Tervezés" oszlopcsoport meglévő elektronikus információs rendszer esetén cselekvési terv öszszeállításához vagy kivonatolásához használható.

A "Megvalósítás" oszlopcsoport "Dátum" oszlopában a megvalósítás tényleges dátumát kell feltüntetni. Éppen ezért ezt az oszlopot csak az intézkedés bevezetését követően szabad kitölteni. A lehetséges legkorábbi dátum itt is 2013. július 1. A legkésőbbi megadható nap a kitöltés napja.

Ha a megvalósítás tényleges dátuma nem értelmezhető, az alábbi hibaüzenet jelenik meg:

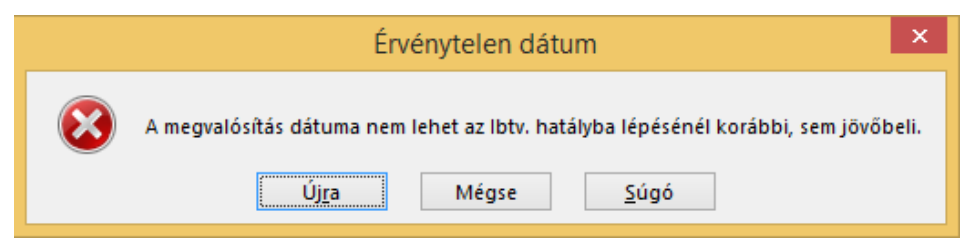

Ha a megvalósítás tényleges dátuma ki van töltve, de a "Megvalósult-e" oszlop továbbra is a "Nem" értéket tartalmazza, akkor a dátum piros színezést kap. Ilyenkor a hatóság hiánypótlásban kérheti az ellentmondás feloldását. Ahhoz, hogy a megvalósítás dátuma zöld hátteret kapjon, a "Megvalósult-e" oszlopot "Igen" állapotba kell állítani.

A "Megvalósítás" oszlopcsoportban található "Dokumentum" és "Oldalszám" oszlopba annak a dokumentumnak a nevét és oldalszámát kell írni, ahol az adott sorban lévő intézkedést elrendelték vagy kihirdették. Ennek hiányában a megvalósítást a hatóság nem ismeri el.

A "Megvalósítás" oszlopcsoport meglévő elektronikus információs rendszer esetén cselekvési terv időközi vagy utólagos értékeléséhez használható.

A tervezett és tényleges megvalósítási dátumok érvényessége változhat, ha a "Megvalósult-e" oszlop tartalmát a hatóság felülbírálja.

# AZ EREDMÉNYEK MEGŐRZÉSE

## Mentés, nyomtatás

A kitöltött OVI űrlap érték, ezért ne felejtse el kitöltés közben is folyamatosan menteni!

A mentés során tetszőleges nevet adhat a munkafüzetnek, ám célszerű, ha a név utal arra a rendszerre, amelyről szól. Ha makróbarát munkafüzetként már elmentette munkáját, akkor szükség szerint ki is nyomtathatja azokat a füleket, amelyeket ilyen formában is szeretne megjeleníteni. A nyomtatási beállítások előre definiáltak (nyomtatási terület, lap tájolás, méret, fejléc, stb.), ám tetszés szerint szabadon átállíthatóak.

# XML létrehozása

Az OVI űrlap további tulajdonsága, hogy XML állomány létrehozását is támogatja. Az XML formátum egy strukturált szöveg formátum, amely különösen alkalmas arra, hogy programok közötti kommunikációban (pl. feltöltéskor) használják.

Az Excelben ez a funkció a "Mentés másként" műveletnél az "XML-adatok (\*.xml)" fájl típus kiválasztásával érhető el.

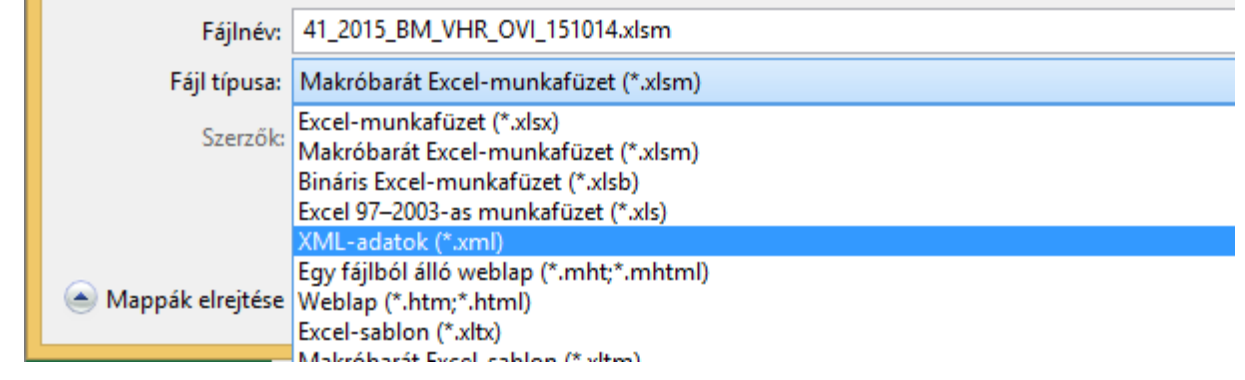

A mentés során figyelmeztető üzenet jelenik meg:

|   | Microsoft Excel                                                                                                    | 110   |
|---|----------------------------------------------------------------------------------------------------|-------|
| A | A tág XVIC- edislokként körténő mentése a munkalaphoz kapcsolódó jellenzők (például formázá), képet is objekturnól) elveztésével jél. Ma meg czentrja örszn a teljez munkalaphot, kaltintion a Mégie gordon,<br>elentse a tígit Microsoft öszel munkalaphoz<br>Továtos Mégie | tijam |

Ilyenkor a "Tovább" választásával megtörténik az XML állomány létrehozása.

Ha XML-ként mentette munkáját, akkor a munkafüzet típusa XML lesz, tehát a következő mentés parancs hatására is XML-adat formátumban mentene a program. Ha tehát az XML- ként való mentés után még módosít, és eredményeit makróbarát munkafüzetként szeretné megőrizni, használja ismét a "Mentés másként" parancsot, és adja meg újra a kívánt fájlformátumot.

Tapasztalt Excel felhasználók a "Menüszalag testreszabása…", vagy a "Gyorselérési eszköztár testreszabása" segítségével megtalálhatják és megjeleníthetik a "Fejlesztőeszközök" lapon, azon belül az "XML" menücsoportban található "Exportálás" parancsot, amely segítségével úgy állítható elő az XML állomány, hogy közben a munkafüzet neve nem változik meg.

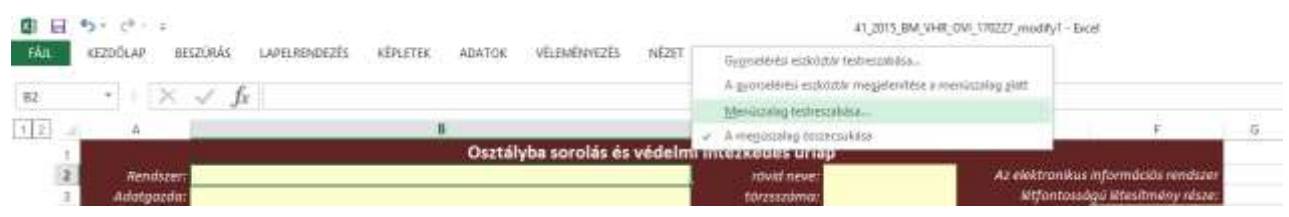

| Altzianos<br>Képletek                                                                                           | A menüszalag testreszabása                                                                                                    |                                       |                               | Menuezalari techeszabása 🕥                                   |                                                                       |      |
|----------------------------------------------------------------------------------------------------|----------------------------------------------------------------------------------------------------|---------------------------------------|-------------------------------|--------------------------------------------------------------|-----------------------------------------------------------------------|------|
| Nyelvi ellendrzés                                                                                               | Gyakon parancsok                                                                                                    | w.                                    |                               | Fó lapok                                                     |                                                                       | лi – |
| Mentés                                                                                                    |                                                                                                    | 1150                                  |                               | Inc. and Allow                                               |                                                                       |      |
| Nyelv<br>Specialis.<br>Menoszálag testreszehése<br>Györseférési eszköztár<br>Bövítmények<br>Adatvédelmi központ | Alakzatok<br>Az összes frissítése<br>Beillesztés<br>Betűméret<br>Betűméret csökkentése<br>A Betűméret növelése<br>A Betűszin<br>Betűszin<br>Cellak beszűrása<br>Cellak torikse<br>Cellak torikse<br>C | · · · · · · · · · · · · · · · · · · · | Febrétel >=<br>s = Eta-philas | Fő lapok                                                     |                                                                       | •    |
| *2 - с* = =<br>КЕДОЙСАР БЕЗДОЙА́З ЦАРІ                                                                          | Ismetlės     Kapcsolatok     Képek     Kimutatās     Kindtószin     Kivāgās     Középre vizszintesen igazītās     Makrók                                                                                                    | 1275. NÉZET (                         | HURSTÖRSZKÖZÖ                 | Új Jap Új csoport<br>Egyéni beállítások: Alaphel<br>Jimporta | Atgevezés<br>hyzet ¥ (3)<br>slás/exportálás ♥ (3)<br>OK<br>(1 - Facel | Mégs |

Az XML formátum nem olvasmányos, de többek között böngészőben is megnyitható, és tartalmi megjelenítése az alábbiakhoz hasonló:

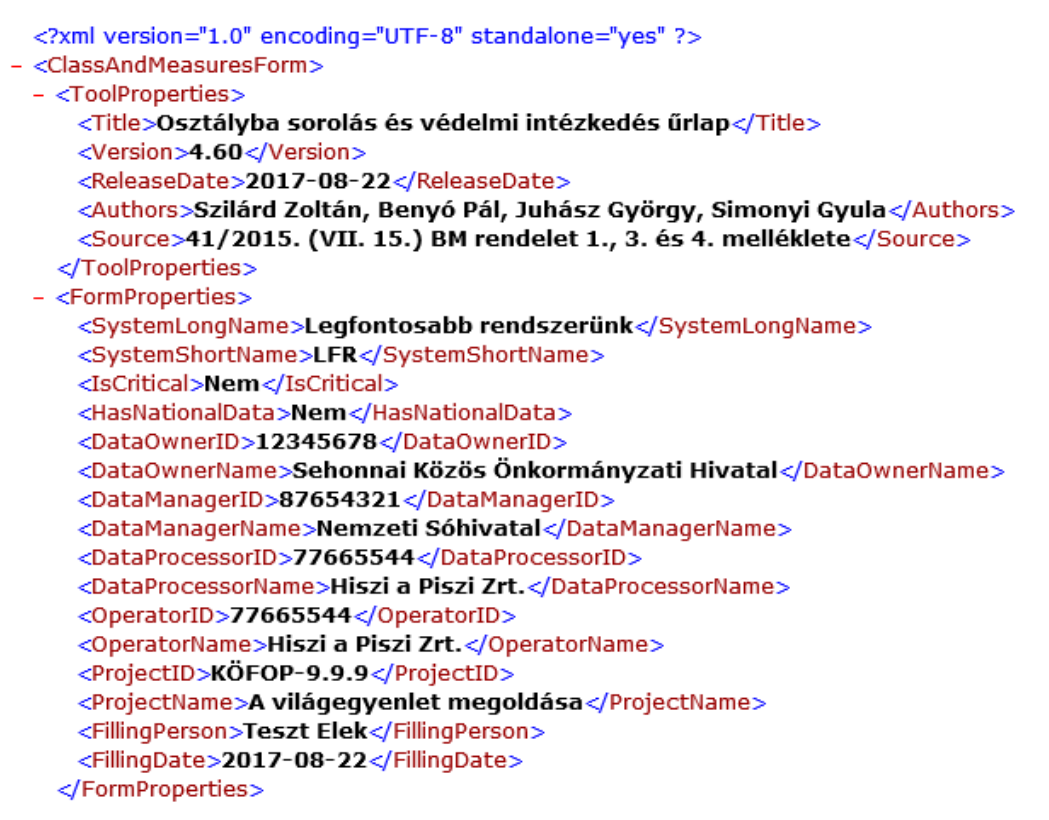

# HA SEGÍTSÉGRE VAN SZÜKSÉGE...

Ha az OVI űrlap használata során problémába ütközött, kérjük, telefonon vagy elektronikus levélben keresse a Nemzeti Elektronikus Információbiztonsági Hatóságot. Az elérhetőségeket megtalálja weboldalunkon, a <u>http://neih.gov.hu</u> címen.